## COMO CADASTRAR PROCURAÇÃO NO PORTAL EMPREGADOR WEB

1 – Acesse o site: <u>http://granulito.mte.gov.br/sdweb/empregadorweb/index.jsf</u>

2 – Na tela abaixo clique em  $\rightarrow$  COM Certificado Digital (certificado deve estar logado na maquina):

| Empregador Web ×                             |                                                             |                                                                                                    |                                                                                                    |
|----------------------------------------------|-------------------------------------------------------------|----------------------------------------------------------------------------------------------------|----------------------------------------------------------------------------------------------------|
| ← → C 🗋 granulito.mte.gov.br/sdw             | eb/empregadorweb/index.jsf                                  |                                                                                                    |                                                                                                    |
| 🗰 Apps 🔰 Artigo 59 – CLT 🕒 Consulta de Saldo | 🛛 🛐 CAIXA - Conectivida 🛛 🚟 Consu                           | lta de Habilita 🕒 Cliente Java - Conex 🎻 N                                                                                                    | Ainistério da Previd 👖 Bonomi Contábil 🕒 Extrato                                                                                                    |
|                                              | Ministério do Trabalho e Empres                             | so<br>Seguro-Desemprego                                                                                                    | Portal MTE<br>Mais<br>Emprego                                                                                                    |
|                                              | Empregador Web                                              |                                                                                                    |                                                                                                    |
|                                              | Opções de Acesso                                            | ► Finalidade                                                                                                    | ▶Quais as vantagens?                                                                                                    |
| ,                                            | COM Certificado Digital<br>SEM Certificado Digital          | Possibilidade do empregador enviar o requerimento<br>do Seguro Desemprego pela internet, em<br>substituição ao preenchimento manual.                                                | <ul> <li>Possibilidade de envio de informações utilizando<br/>arquivo migrado do sistema de folha de<br/>pagamento;</li> <li>Otimização no prenchimento, dispensando o<br/>requerimento adquirido em papelarias.</li> </ul> |
|                                              | ►Acesso Direto                                              | ▶Qual a segurança?                                                                                                    | ► Como ter acesso?                                                                                                    |
|                                              | Validar Leiaute<br>Cadastrar Gestor<br>Solicitar Nova Senha | A aplicação exige o uso de certificação digital,<br>assegurando a confiabilidade das informações<br>prestadas pela empresa. Recomendamos utilizar o<br>Java versão 1.6 ou superior. | Caso sua Empresa ainda não tenha acesso, basta<br>clicar no link ao lado "Cadastrar Gestor". Este<br>cadastro deve ser feito pelo responsável legal da<br>Empresa.                                                          |
|                                              | 🛓 Java                                                      |                                                                                                    |                                                                                                    |
|                                              | Todos os direitos resen                                     | vados MTE 2007-2010 - Política de Privacidade - Condiçõe:                                                                                                    | s de Uso - Build 20140312 - 2.22.0.3                                                                                                    |

3 – Nesta tela inserir Login e senha (recebidos via email):

| Empregador Web ×                            | CONTRACTOR OF A DESIGNATION OF A DESIGNATION OF | COLUMN STREET, STREET, |                                                                                                    |
|---------------------------------------------|----------------------------------------------------------------------------------------------------|----------------------------------------------------------------------------------------------------|----------------------------------------------------------------------------------------------------|
| ← → C 🔒 https://granulitosec.mte.           | gov.br/sdweb/empregador                                                                                                    | web/login.jsf                                                                                                    |                                                                                                    |
| 👯 Apps 🐹 Artigo 59 – CLT 🕒 Consulta de Sald | o 🔀 CAIXA - Conectivida 👬                                                                                                    | Consulta de Habilita 🗋 Cliente Java - Conex 🛷 I                                                                                                    | Ministério da Previd 👖 Bonomi Contábil 📄 Extra                                                                                                    |
|                                             | Ministério do Trabalho e E                                                                                                    | Seguro-Desemprego                                                                                                    | Portal MTE<br>Mais<br>Emprego                                                                                                    |
|                                             | Empregador Web                                                                                                    |                                                                                                    | 🛞 Página Inicial                                                                                                    |
|                                             |                                                                                                    | ► Finalidade                                                                                                    | ▶Quais as vantagens?                                                                                                    |
|                                             | Login     Visuário     Senha     Enviar     Limpar                                                                                                    | Possibilidade do empregador enviar o requerimento<br>do Seguro Desemprego pela internet, em<br>substituição ao preenchimento manual.                                                                                                    | <ul> <li>Possibilidade de envio de informações utilizando<br/>arquivo migrado do sistema de folha de<br/>pagamento;</li> <li>Otimização no preenchimento, dispensando o<br/>requerimento adquirido em papelarias.</li> </ul> |
|                                             | Acesso Direto                                                                                                    | ▶Qual a segurança?                                                                                                    | ▶Como ter acesso?                                                                                                    |
|                                             | Validar Leiaute<br>Cadastrar Gestor<br>Solicitar Nova Senha                                                                                                    | A aplicação exige o uso de certificação digital,<br>assegurando a confisibilidade das informações<br>prestadas pela empresa. Recomendamos utilizar o<br>Java versão 1.6 ou superior.                                                                                                    | Caso sua Empresa ainda não tenha acesso, basta<br>clicar no link ao lado "Cadastrar Gestor". Este<br>cadastro deve ser feito pelo responsável legal da<br>Empresa.                                                           |
|                                             | Java.                                                                                                    | e meanide NTC 2007 2040. Dalities de Démoide de Condició                                                                                                    | ards 16a Build 2014/0210 2 2 2 0 0                                                                                                    |
|                                             | Todos os direito                                                                                                    | s reservados mile 2007-2010 - Política de Privacidade - Condiçõe                                                                                                    | 25 de 050 - Build 20140312 - 2.22.0.3                                                                                                    |

4 – Após Login e senha clique no numero do CNPJ de sua empresa:

| Selecionar Empresa 🛛 🗙 🦲                                                                                                    | States of States                                                                                                    | and the state of the local division of      | And in case of Females, in      |                               |         |  |
|----------------------------------------------------------------------------------------------------|----------------------------------------------------------------------------------------------------|---------------------------------------------|---------------------------------|-------------------------------|---------|--|
| ← → C 🔓 https://granulitosec.mte.gov.br/sdweb/empregadorweb/login.jsf;jsessionid=6bTa3MKLQEprvAJjuqNeyQKR.slave15:mte-232-sd-01 |                                                                                                    |                                             |                                 |                               |         |  |
| 🗰 Apps 🐹 Artigo 59 – CLT 📄 Consulta de Sald                                                                                     | o 🚺 CAIXA - Conectivida 🔚 Consulta de                                                                                                    | Habilita 🗋 Cliente Java - Conex             | Ministério da Previd            | no Bonomi Contábil            | Extrato |  |
|                                                                                                    | Ministério do Trabalho e Emprego                                                                                                    | Seguro-Desemprego                           |                                 | Portal MTE<br>Mais<br>Emprego |         |  |
|                                                                                                    | Selecionar Empresa<br>Filtrar<br>Consulte/Selecione uma empresa para representar ou clique no número da inscrição, selecionar:<br>Selecionar Inscrição O Pesquisar por Razão Social |                                             |                                 |                               |         |  |
|                                                                                                    | Selecione –<br>Clique no número de inscrição, para representar a empresa matriz, ou em Exibir Filiais, para representar as filiais:                                                 |                                             |                                 |                               |         |  |
|                                                                                                    | Tipo Inscrição<br>CNPJ                                                                                                    | Inscrição                                   | Razão Social                    | Exibir Filiais                |         |  |
|                                                                                                    |                                                                                                    | Sair                                        |                                 |                               |         |  |
|                                                                                                    | Todos os direitos reservados l                                                                                                    | MTE 2007-2010 - Política de Privacidade - C | ondições de Uso - Build 2014031 | 12 - 2.22.0.3                 |         |  |

5 – Na tela seguinte clique em ADMINISTRAÇÃO  $\rightarrow$  MANTER PROCURAÇÃO  $\rightarrow$  CADASTRAR PROCURAÇÃO  $\rightarrow$  PESSOA JURIDICA

|                         | And Advantage of Street, Street, Stree                                                                                                    | Address of Feature and State                                                                                                    | States of Concession, name                                                                                                    | State of Concession, Name                                                                                                    |                                                                                                    |
|-------------------------|----------------------------------------------------------------------------------------------------|----------------------------------------------------------------------------------------------------|----------------------------------------------------------------------------------------------------|----------------------------------------------------------------------------------------------------|----------------------------------------------------------------------------------------------------|
| gov.br/sdweb/empre      | egadorweb/restrito/sele                                                                                                    | cionar_empresa.jsf#                                                                                                    |                                                                                                    |                                                                                                    |                                                                                                    |
| o 🔀 CAIXA - Conectivida | 🚮 Consulta de Habilita                                                                                                    | Cliente Java - Conex                                                                                                    | Ministério da Previd                                                                                                    | ng Bonomi Contábil                                                                                                    | 🗋 Extra                                                                                                    |
| Ministério do Trab      | alho e Emprego<br>Seguro                                                                                                    | -Desemprego                                                                                                    |                                                                                                    | Portal MTE<br>Mais<br>Emprego                                                                                                    |                                                                                                    |
| Requerimento 👻 Admi     | inistração 👻 Sair                                                                                                    |                                                                                                    |                                                                                                    |                                                                                                    | A <b>A</b> +                                                                                                    |
| Seguro-Desemr Altera    | ar Dados do Gestor                                                                                                    |                                                                                                    |                                                                                                    |                                                                                                    | Te                                                                                                    |
| Seleci                  | ionar Empresa                                                                                                    |                                                                                                    |                                                                                                    | A Págin                                                                                                    | na Inicial                                                                                                    |
| Solicit                 | tar Substituição de Gestor                                                                                                    |                                                                                                    |                                                                                                    | No Str                                                                                                    |                                                                                                    |
| Trocal                  | r Senha                                                                                                    |                                                                                                    |                                                                                                    |                                                                                                    |                                                                                                    |
| Mante                   | er Empresa                                                                                                    | •                                                                                                    |                                                                                                    |                                                                                                    |                                                                                                    |
| Mante                   | er Procuração                                                                                                    | Cadastrar Procuração                                                                                                    | Pessoa Físio                                                                                                    | ca                                                                                                    |                                                                                                    |
|                         |                                                                                                    | Consultar Procuração                                                                                                    | Pessoa Jurí                                                                                                    | dica                                                                                                    |                                                                                                    |
|                         | [Selecia                                                                                                    | Empregador Web<br>one uma das opções no menu                                                                                                    | superior]                                                                                                    |                                                                                                    |                                                                                                    |
|                         |                                                                                                    |                                                                                                    |                                                                                                    |                                                                                                    |                                                                                                    |
| di                      | ireitos reservados MTE 2007-2010 -                                                                                                    | Política de Privacidade - Condiç                                                                                                    | ões de Uso - Build 20140312 - 2.                                                                                                    | 22.0.3                                                                                                    |                                                                                                    |
|                         | gov.br/sdweb/empre<br>CAXA - Conectivide<br>CAXA - Conectivide<br>CAXA - Conect | gov.br/sdweb/empregadorweb/restrito/selec<br>CAXA - Conectivida  Consulta de Habilita Consulta de Habilita Consulta de | egov.br/sdweb/empregadorweb/restrito/selecionar_empresa.jsf#<br>CARA - Conectivida  Consulta de Habilita  Consulta de Habilita  Consul | agov.br/sdweb/empregadorweb/restrito/selecionar_empresa.jsf#  CADA - Conectivida Consulta de Habilita Ciente Java - Conex. Consultario do Trabalho e Emprega Consulta de Habilita Ciente Java - Conex. Consultar Procuração Pessoa Juri Empregador Web Consultar Procuração Pessoa Juri Empregador Web Consultar Procuração Pessoa Juri Empregador Web Consultar Procuração Pessoa Juri Empregador Web | gov.br/sdweb/empregadonweb/restrito/selecionar_empresa.jsf#<br>CARA - Conectiviaa. Consulta de Habilia. Cliente Java - Conec.  Monistério da Previa. 70 sonomi Contabu<br>CARA - Conectiviaa. Consulta de Habilia. Cliente Java - Conec. Monistério da Previa. 70 sonomi Contabu<br>Consultar de Trabalos de Emprega<br>Seguro-Desemp<br>Alterar Dados do Gestor<br>Selecionar Empresa<br>Solicitar Substituição de Gestor<br>Trocar Senha<br>Manter Empresa<br>Solicitar Substituição de Gestor<br>Trocar Senha<br>Manter Empresa<br>Solicitar Substituição de Gestor<br>Trocar Senha<br>Manter Procuração Consultar Procuração Pessoa Física<br>Consultar Procuração Pessoa Jurídica<br>Empregador Web<br>Selecione uma das opções no menu superior)<br>Enters neueros MITE 2007-2010 - Política de Privacidade - Condições de Uso - Bald 20140312 - 222.03 |

6 – Preencher a tela que abrir com as seguintes informações:

# \* Tipo de Inscrição: CNPJ \* Número de Inscrição: 03.259.774/0001-20 \* Permite terceirizar o serviço: Não

| Cadastrar Procuração - Pe 🗙                 | The local division of the local division of the local division of |                               |             |
|---------------------------------------------|----------------------------------------------------------------------------------------------------|-------------------------------|-------------|
| ← → C 🔒 https://granulitosec.mte.           | gov.br/sdweb/empregadorweb/restritoSemCert/procuracao/pessoaJuridica/cadastrar.js                                                                                                    | sf                            |             |
| 👯 Apps 🎽 Artigo 59 – CLT 🗋 Consulta de Sald | o 📘 CAIXA - Conectivida 📓 Consulta de Habilita 🗋 Cliente Java - Conex 🐼 Ministério da Previd                                                                                                    | no Bonomi Contábil            | 🗋 Extrat    |
|                                             | Ministério do Trabalho e Emprego                                                                                                    | Portal MTE<br>Mais<br>Emprego |             |
|                                             | Requerimento - Administração - Sair                                                                                                    |                               | A <b>A+</b> |
|                                             | Cadastrar Procuração - Pessoa Jurídica                                                                                                    |                               | Τα          |
|                                             |                                                                                                    | ne Págin                      | a Inicial   |
|                                             | Dados da Procuração<br>* Tipo de Inscrição: CNPJ ▼<br>* Número de Inscrição: 03.259.774/0001-20<br>* Permite terceirizar o serviço: □                                                                                                    |                               |             |
|                                             | Cadastrar Limpar                                                                                                    |                               |             |
|                                             | direitos reservados MTE 2007-2010 - Política de Privacidade - Condições de Uso - Build 20140312 - 2.                                                                                                    | 22.0.3                        |             |

7 - Confira os dados e confirme o cadastro:

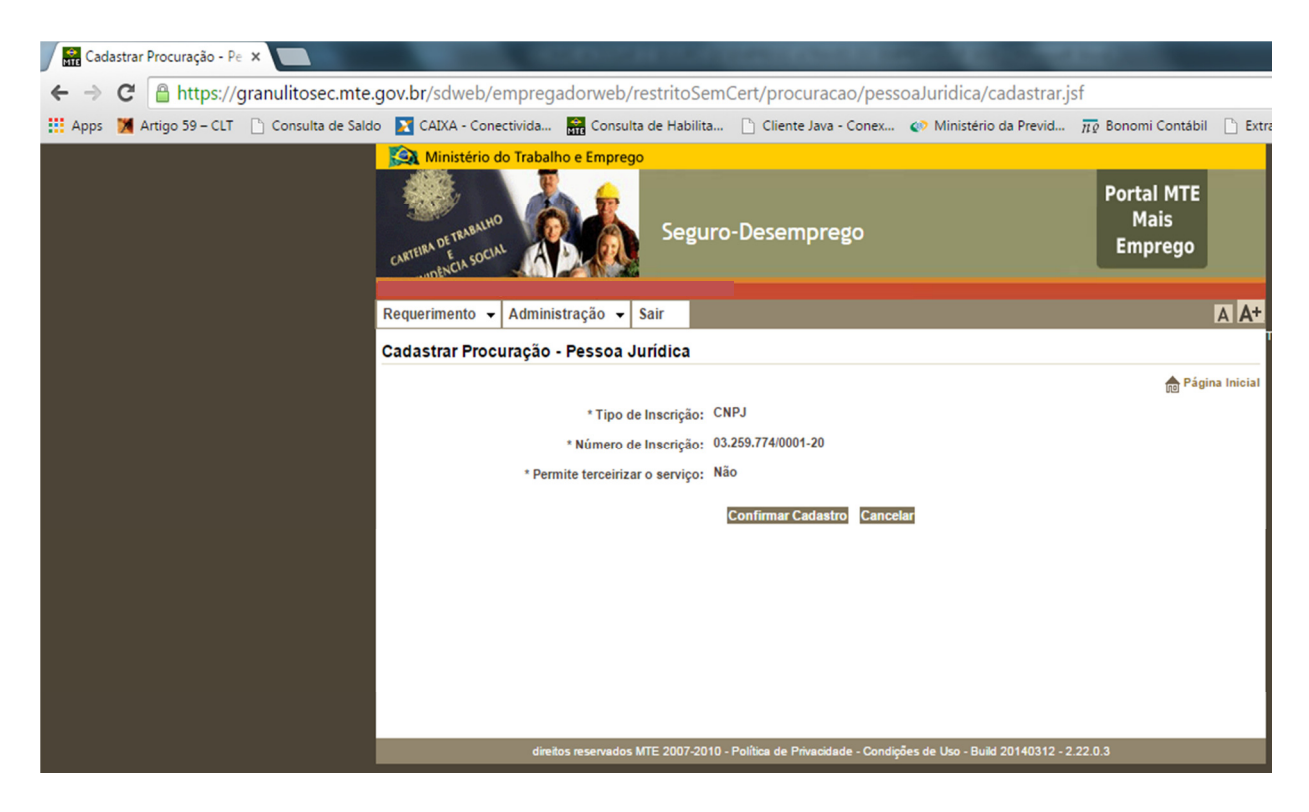

7 – Após confirmar o cadastro aguarde a mensagem abaixo:

| CARTEIRA DETRABALHI<br>CARTEIRA DETRABALHI<br>CARTEIRA DETRABALHI | do Trabalho e Empre | sgo<br>Se | guro-Desemprego | Portal MTE<br>Mais<br>Emprego |              |
|-------------------------------------------------------------------|---------------------|-----------|-----------------|-------------------------------|--------------|
| Requerimento                                                      | Administração       | Sair      |                 |                               | A <b>A</b> + |
| Sucesso                                                           |                     |           |                 |                               |              |
|                                                                   |                     |           |                 | ne Págin                      | a Inicial    |
| Operação Realiza                                                  | da com Sucesso      |           |                 |                               |              |
|                                                                   |                     |           | OK              |                               |              |
|                                                                   |                     |           |                 |                               |              |

## ATENÇÃO!!!

A Empresa deve se atentar a alguns requisitos básicos para conseguir acessar perfeitamente o site:

### Requisitos mínimos de hardware:

- Computador com processador Pentium (ou compatível) 1000 GHz ou superior;
- 512 MB de memória RAM ou superior;
- Conexão de internet.

#### Requisitos de software:

- Sistema operacional: Windows 2000, XP ou superior / Linux / Sendo uma aplicação web, independe.
- Navegador de internet: Windows Internet Explorer, versão 9.0 ou superior ou; Mozilla Firefox, versão 3.05 ou superior.
- Java Runtime (JRE) 1.6.x ou Superior (Caso o equipamento ainda não tenha o Java (JRE) 1.6, os botões da aplicação ficarão desabilitados).
- Certificação Digital CNPJ e/ou CPF emitida por um órgão filiado a ICP-Brasil (www.icpbrasil.gov.br).